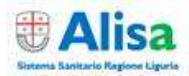

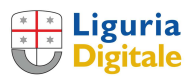

Entrare in POLISS con le proprie credenziali, dopo il login nella pagina principale scegliere il riquadro "Sportello Polifunzionale Distrettuale" della propria ASL di competenza, verrà visualizzato il menù principale.

|                                                                                                    | Operatore: DEMOSPD - Profile: MMG/ PLS [Esci]                                                                         | 🕂 Liguria |  |  |  |
|----------------------------------------------------------------------------------------------------|----------------------------------------------------------------------------------------------------|-----------|--|--|--|
| Salva • Nuovo Duplica Elimina • Filtro Ricerca Pulisci • Scheda Lista • Iter Procedimenti • Menu Guida |                                                                                                    |           |  |  |  |
|                                                                                                    | Lista Attività                                                                                                    |           |  |  |  |
| Cambio Profilo                                                                                         |                                                                                                    |           |  |  |  |
|                                                                                                    | Segnalazioni Covid Campagna Vaccinale Segnalazione soggetti da vaccinare Assistiti da vaccinare Piano di vaccinazione |           |  |  |  |
|                                                                                                    |                                                                                                    |           |  |  |  |
|                                                                                                    |                                                                                                    |           |  |  |  |

Sono state aggiunte un nuovo gruppo di funzioni: "Segnalazione soggetti da vaccinare":

Cliccando su <u>"Assistiti da vaccinare"</u> verrà presentata, in ordine alfabetico, la lista dei propri assistiti iscritti in Anagrafe Regionale.

Cliccando sull'intestazione della colonna 'Categoria' è possibile scaricare le note regionali relative alla classificazione Vulnerabili/Ultravulnerabili.

| <b>#Asl3</b>                 | Operatores (SMOSEO - Poefiles MMO/ PLS. [ESG]<br>Salva • Nuovo Duplica Elimina • Filtro Ricerca Pulisci • Scheda Lista • Iter Procedimenti • Menu Guida |          |                                           |             |                                         |                                       |        |  |  |
|------------------------------|----------------------------------------------------------------------------------------------------|----------|-------------------------------------------|-------------|-----------------------------------------|---------------------------------------|--------|--|--|
| « < <b>◊</b> > » Pagina 2/76 | « « 🏟 » » Pagina 2/76 Lista assistiti da vaccinare - Lista                                                                                              |          |                                           |             |                                         |                                       |        |  |  |
|                              |                                                                                                    |          |                                           |             |                                         |                                       |        |  |  |
| Nº Assistito Co              | odice fiscale                                                                                                    | Telefono | Vaccinato                                 | Cure domic. | Categoria                               | Sede vaccinale                        | Azione |  |  |
| 21                           |                                                                                                    |          | ASSENTE                                   |             |                                         | <b>~</b>                              | Satva  |  |  |
| 22                           |                                                                                                    |          | ASSENTE                                   |             | [                                       | ~                                     | Salva  |  |  |
| 23                           |                                                                                                    | 2        | ASSENTE                                   |             |                                         |                                       | Salva  |  |  |
| 24                           |                                                                                                    |          | VACCINATO, dose:<br>02 - NON<br>PRENOTATO |             | <b></b>                                 | · · · · · · · · · · · · · · · · · · · | Salva  |  |  |
| 25                           |                                                                                                    |          | ASSENTE                                   |             |                                         | · · · · · · · · · · · · · · · · · · · | Salva  |  |  |
| 26                           |                                                                                                    |          | ASSENTE                                   |             | [ · · · · · · · · · · · · · · · · · · · | · · · · · · · · · · · · · · · · · · · | Salva  |  |  |

Cliccare su FILTRO nel menù in alto per ricercare un assistito inserendo il cognome o anche altri dati per una ricerca più puntuale, cliccare su RICERCA per visualizzare il nome o l'elenco:

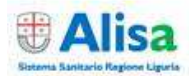

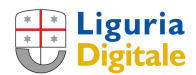

| <b>∉Asl3</b>       | Operatorva OLNOSDO - Prefiter HMS/ PLS [End]<br>Salva • Nuovo Duplica Elimína • Filtro Ricerca Pulísci • Scheda Lista • Iter Procedimenti • Menu Guida<br>Lista assistiti da vaccinare - Filtro |                 |  |  |  |  |
|--------------------|----------------------------------------------------------------------------------------------------|-----------------|--|--|--|--|
| COGNOME ASSISTITO: |                                                                                                    | NOME ASSISTITO: |  |  |  |  |
| CODICE FISCALE:    |                                                                                                    |                 |  |  |  |  |

Per compilare la prenotazione aprire la tendina presente in "Categorie" e selezionare la voce opportuna; la tendina della colonna "Sede vaccinale" si configurerà a seconda della destinazione prevista, consentendo la scelta.

| Categoria                                                      | Sede vaccinale | Azione |
|----------------------------------------------------------------|----------------|--------|
| Vaccinazione a Domicilio Non Deambulanti *ASI                  | ×              | Salva  |
| Ultravulnerabili *ASL<br>Personale docente e non docente       | ▼              | Salva  |
| Forze Armate e di Polizia<br>Luoghi di comunità<br>Vulnerabili |                | Salva  |

| Categoria                       | Sede vaccinale                                     |         | Azione |
|---------------------------------|----------------------------------------------------|---------|--------|
| Personale docente e non docente | MMG PROPRIO STUDIO<br>MMG DSS 08 Casa della salute | <b></b> | Salva  |
| v                               |                                                    | ~       | Salva  |

Cliccare su SALVA per confermare la categoria e la sede indicata.

# Il numero di telefono è un dato obbligatorio.

Dopo aver salvato sarà ancora possibile modificare i dati inseriti: modificare il dato e cliccare su MODIFICA.

| Categoria                       | Sede vaccinale         | Azione                      |  |
|---------------------------------|------------------------|-----------------------------|--|
| Personale docente e non docente | MMG - PROPRIO STUDIO 🗸 | Prenota vaccino<br>Modifica |  |

ATTENZIONE: A prenotazione avvenuta non sarà possibile modificare la categoria (occorrerà eliminare la prenotazione).

Cliccare su PRENOTA VACCINO per inserire i dati relativi alla data e ora della prenotazione: si aprirà una finestra di POP UP

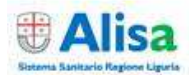

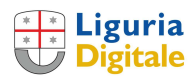

| ŧ    | Asl3                                          | Operatore: E<br>Salva • Nuovo Duplica Elimina • Filtro Ric | emospo • Profilo: MMG/ PLS (I<br>erca Pulisci • Scheda List | <mark>isci</mark> )<br>a • Ite | er Procedimenti • Menu Guida          |                        | Liguria<br>Digitale         |
|------|-----------------------------------------------|------------------------------------------------------------|-------------------------------------------------------------|--------------------------------|---------------------------------------|------------------------|-----------------------------|
|      | > > Pagina 1/1                                | Lista ass                                                  | istiti da vaccinare - Lista                                 |                                |                                       |                        |                             |
|      | 🥰 Gestione lista accessi - Internet Explorer  |                                                            |                                                             | ×                              |                                       |                        |                             |
| N° / | Prenotazione vaccino per l'                   | assistito                                                  |                                                             | ^                              | Categoria                             | Sede vaccinale         | Azione                      |
| 1    | Inserimento nu                                | ova prenotazione                                           |                                                             | 1                              | Personale docente e non docente       | MMG - PROPRIO STUDIO V | Prenota vaccino<br>Modifica |
| 2    | Data prenotazione: 02/06/2021 III Ora:(HH:MM) | Vaccino:                                                   | ✓<br>Inserisci                                              |                                | · · · · · · · · · · · · · · · · · · · | · · · ·                | Salva                       |
| 3    | Visualizza/Modifica                           | prenotazione effettuate                                    |                                                             |                                | · · · · · · · · · · · · · · · · · · · |                        | Salva                       |
| 4    | Data prenotazione: 10/03/2021 Ora:(HH:MM) 11  | Vaccino: 1º dose ASTRAZENECA V                             |                                                             |                                | ~                                     | ·                      | Salva                       |
|      | Sede vaccinale: MMG - PROPRIO STUDIO V        | Totale prenotazioni per sede e data nº 1                   | Modifica Elimina                                            |                                |                                       |                        | <u>.</u>                    |
|      |                                               |                                                            |                                                             |                                |                                       |                        |                             |

Inserire i dati richiesti e cliccare su "INSERISCI"

Il sistema proporrà in automatico la data per la seconda dose (12 settimane dopo la data indicata per la prima dose); il dato è modificabile.

Inserire i dati e premere nuovamente su INSERISCI per completare le prenotazioni.

| Visualizza/Modifica prenotazione effettuate  |                                          |                  |  |  |  |  |  |
|----------------------------------------------|------------------------------------------|------------------|--|--|--|--|--|
| Data prenotazione: 08/03/2021 Ora:(HH:MM) 12 | Vaccino: 1º dose ASTRAZENECA V           |                  |  |  |  |  |  |
| Sede vaccinale: MMG - PROPRIO STUDIO V       | Totale prenotazioni per sede e data nº 2 | Modifica Elimina |  |  |  |  |  |
| Data prenotazione: 31/05/2021 Ora:(HH:MM) 16 | Vaccino: 2° dose ASTRAZENECA 🗸           |                  |  |  |  |  |  |
| Sede vaccinale: MMG - PROPRIO STUDIO V       | Totale prenotazioni per sede e data nº 2 | Modifica Elimina |  |  |  |  |  |
| CHIUDI                                       |                                          |                  |  |  |  |  |  |

Per le sedi presso il proprio studio sarà possibile modificare le date della prenotazione. Per le sedi di competenza della ASL e domiciliari NON sarà possibile modificare le prenotazioni, che saranno gestite dagli operatori incaricati.

Chiudere la POP UP cliccando sul pulsante CHIUDI

Cliccare su FILTRO per cercare il nominativo di altri assistiti. Cliccare su MENU per tornare al menù principale.

| Salva • Nuovo Duplica Elimina • Filtro Ricerca Pulisci • Scheda Lista • Iter Procedimenti • Menu |
|--------------------------------------------------------------------------------------------------|
| Lista Attività                                                                                   |
|                                                                                                  |
|                                                                                                  |
| 🔁 Segnalazioni Covid                                                                             |
| Campagna Vaccinale                                                                               |
| 🔁 🔁 Segnalazione soggetti da vaccinare                                                           |
| Assistiti da vaccinare                                                                           |
| Piano di vaccinazione                                                                            |
|                                                                                                  |

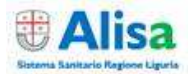

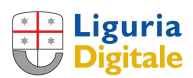

#### Piano di vaccinazione:

Entrando nella maschera cliccare sulla Sede Vaccinale scegliendo dal menù a tendina, dato obbligatorio. È possibile indicare una specifica data di vaccinazione.

Nota:

'data coincidente' -> elenco vaccinazioni solo per il giorno indicato 'data posteriore' -> elenco a partire dal giorno indicato e per i giorni successivi

| €Asl3                           |                        | • Nuovo D        | Operatore: DEM<br>uplica Elimina • Filtro Ricerca<br>Lista Attività « | 105PD - Profilo: MMG/ PLS ( <mark>Esci)</mark><br>Pulisci • Scheda Lista • Iter Procedime:<br>:ffettuabili sulla Pratica: / | nti • Menu Guida |   | Liguria<br>Digitale |
|---------------------------------|------------------------|------------------|-----------------------------------------------------------------------|----------------------------------------------------------------------------------------------------|------------------|---|---------------------|
|                                 |                        |                  |                                                                       |                                                                                                    |                  |   |                     |
|                                 |                        |                  | Elenco segnalazione                                                   | soggetti da vaccinare - Filtro                                                                                              |                  |   |                     |
| SEDE VACCINALE:                 | MMG - PROPRIO STUDIO V |                  |                                                                       |                                                                                                    |                  |   |                     |
| DATA PRENOTAZIONE (GG/MM/AAAA): | 08/03/2021             | DATA COINCIDENTE | O DATA POSTERIORE                                                     |                                                                                                    |                  |   |                     |
| CATEGORIA:                      | ~                      |                  |                                                                       |                                                                                                    |                  |   |                     |
| COGNOME ASSISTITO:              |                        |                  |                                                                       | NOME ASSISTITO:                                                                                                    |                  | ] |                     |

È possibile raffinare la ricerca selezionando una specifica 'Categoria' o ricercando un paziente per cognome/nome.

Cliccare su RICERCA nel menù in alto per visualizzare la lista.

| ± ∧                                       | AcR Operatore: DEMOSPO - Provide HMO/ PLS [Esc]                                                |              |                                                                                                    |                |                                                                                                    |                         |                      |                  |                                     |  |  |
|-------------------------------------------|------------------------------------------------------------------------------------------------|--------------|----------------------------------------------------------------------------------------------------|----------------|----------------------------------------------------------------------------------------------------|-------------------------|----------------------|------------------|-------------------------------------|--|--|
|                                           | Nuovo Duplica Elimina • Filtro Ricerca Pulisci • Scheda Lista • Iter Procedimenti • Menu Guida |              |                                                                                                    |                |                                                                                                    |                         |                      |                  |                                     |  |  |
|                                           | Lista Attività effettuabili sulla Pratica: /                                                   |              |                                                                                                    |                |                                                                                                    |                         |                      |                  |                                     |  |  |
|                                           |                                                                                                |              |                                                                                                    |                |                                                                                                    |                         |                      |                  |                                     |  |  |
| ASSISTITI N ATTESA DI PRENOTAZIONE VACONO |                                                                                                |              |                                                                                                    |                |                                                                                                    |                         |                      |                  |                                     |  |  |
|                                           | Situaz. Vaccini                                                                                | Cognome Nome | Indirizzo                                                                                                    |                | Telefono (                                                                                                    | Cod.Fiscale Sede vaccin |                      | accinale C       | Categoria                           |  |  |
| 1                                         | Prenota vaccini                                                                                |              | the second second second second second second second second second second second second second second second s |                |                                                                                                    |                         | MMG - PROPRIO STUDIO |                  | ILNERABILI                          |  |  |
|                                           |                                                                                                |              |                                                                                                    |                |                                                                                                    |                         |                      |                  |                                     |  |  |
|                                           |                                                                                                |              | ASSISTITI CON VACCINO                                                                                          | PRENOTATO      | Preleva i dati in form                                                                                                    | ato Excel               |                      |                  |                                     |  |  |
|                                           | Situaz. Vaccini                                                                                |              | Indirizzo                                                                                                    | Telefono       |                                                                                                    | Sede vaccinale          | Data<br>prenotazione | Vaccino          | Categoria                           |  |  |
| 1                                         | Prenota vaccino                                                                                |              |                                                                                                    | 11111111111111 |                                                                                                    | MMG - PROPRIO STUDIO    | 02/03/2016           | 1º DOSE ASTRAZER | ECA PERSONALE DOCENTE E NON DOCENTE |  |  |
| 2                                         | Prenota vaccino                                                                                |              | 1                                                                                                    | 11111111111111 | (and the second second se | MMG - PROPRIO STUDIO    | 31/03/2021           | 2º DOSE ASTRAZER | ECA PERSONALE DOCENTE E NON DOCENTE |  |  |
| -                                         |                                                                                                |              |                                                                                                    |                |                                                                                                    |                         |                      |                  |                                     |  |  |

Nella maschera la lista **con intestazione rossa** riporta l'elenco dei pazienti categorizzati ma <u>non ancora</u> <u>prenotati</u>: è possibile procedere alla prenotazione utilizzando la maschera POP UP già descritta sopra. La lista è in ordine alfabetico per cognome.

La lista **con intestazione gialla** riporta i nominativi delle persone prenotate per il giorno indicato o anche per i giorni successivi, se richiesto nel passaggio precedente.

La lista è ordinata per DATA PRENOTAZIONE (crescente) e, a parità di data, per COGNOME (alfabetico).

Per modificare le prenotazioni valgono le regole già espresse.

Occorre fare un 'refresh' della maschera per visualizzare le modifiche effettuate sulle liste.